# Handleiding Word – Web

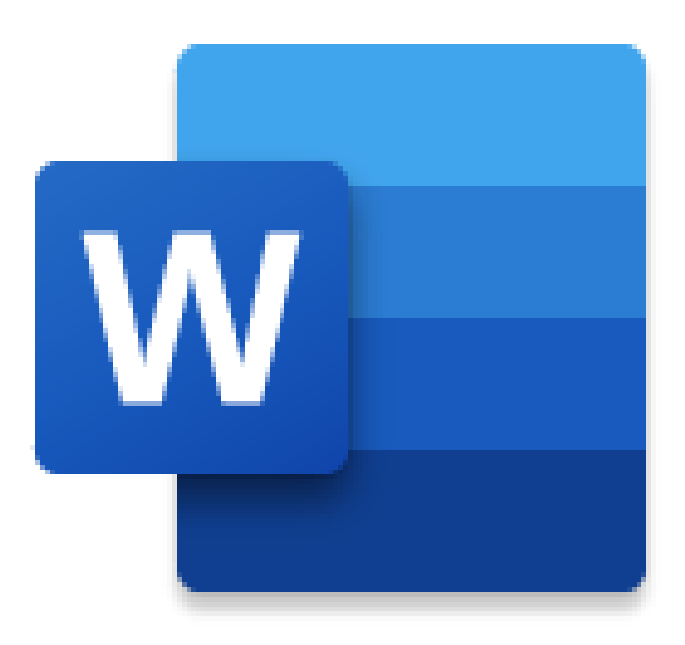

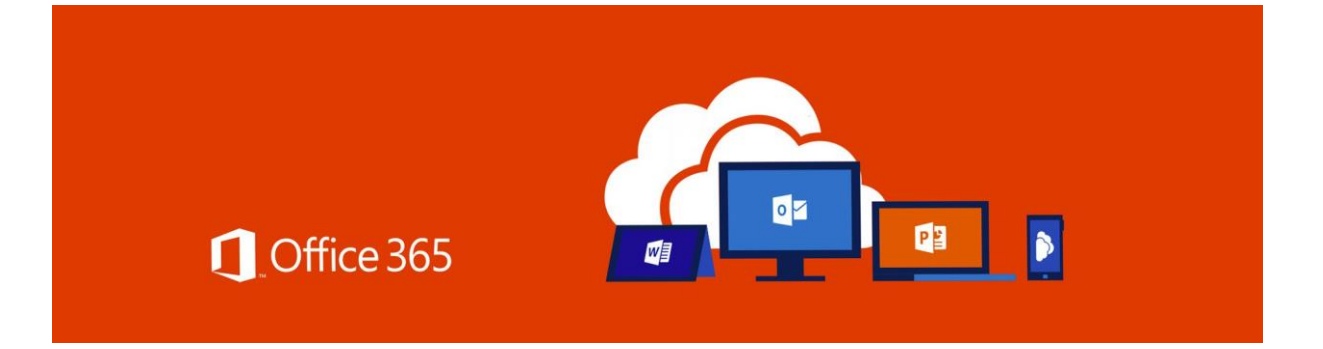

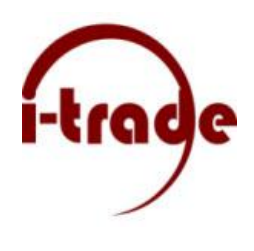

# Een document maken in Word voor het web

Wanneer Word voor het web wordt uitgevoerd in uw webbrowser, kunt u het volgende doen:

- Documenten maken als u tekst, afbeeldingen en pagina-indelingen wilt toevoegen en opmaken.
- Uw documenten openen op uw computer, tablet of telefoon.
- Uw werk delen met anderen, waar zij zich ook bevinden.

Een document maken en openen

- Ga naar <u>https://word.office.com</u> en selecteer Nieuw leeg document. OF
- Ga naar office.com/signin en selecteer de Word-app-tegel.

| III Word                         | ,O Search               |                        |
|----------------------------------|-------------------------|------------------------|
| New                              |                         |                        |
| +                                | Harrison and State      |                        |
| New blank document               | General notes           | APA style paper        |
| Recommended                      |                         |                        |
| Nestor Wilke edited this thi ago | Vou edited this 23m ago | You receit<br>Mon at 4 |
| The are Control for Oregonal     |                         | evoluti Product List   |

De naam van een document wijzigen

• Selecteer de titel bovenaan en typ een naam. Uw wijzigingen worden automatisch opgeslagen in Word voor het web.

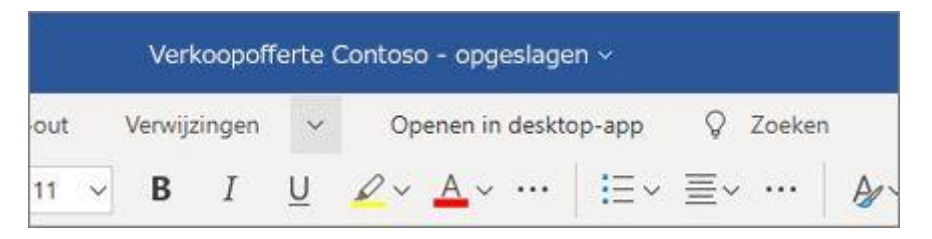

**Opmerking:** Als u de naam niet kunt bewerken, bevindt u zich mogelijk in de **Leesweergave**. Selecteer **Documenten > Bewerken in browser**.

## Tekst toevoegen en opmaken in Word Online

### Tekst toevoegen en opmaken

- 1 Plaats de cursor in het document en typ een stukje tekst.
- 2 Selecteer de tekst en wijzig de volgende kenmerken:
  - Lettertype lettertype, tekengrootte, vet, cursief, onderstrepen en kleur
  - Alinea opsommingstekens, nummering, uitlijning, lijn, en alinea-afstand
  - Stijlen koppen, titels, ondertitels

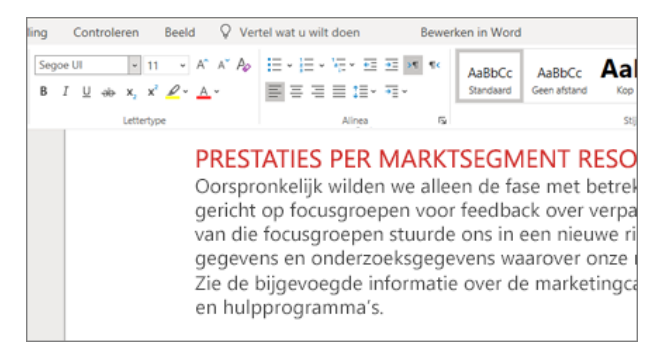

Afbeeldingen, onlineafbeeldingen en tabellen toevoegen

- 1 Selecteer het tabblad Invoegen.
- 2 Selecteer wat u wilt invoegen:
  - Tabellen: selecteer Tabel en selecteer vervolgens de gewenste grootte van de tabel.
  - Afbeeldingen: selecteer Afbeelding, blader naar de gewenste afbeelding en selecteer Openen.
  - Onlineafbeeldingen: selecteer Onlineafbeeldingen, selecteer een foto uit de aanwezige afbeeldingenvoorraad of zoek er een met Bing. Selecteer vervolgens Invoegen.

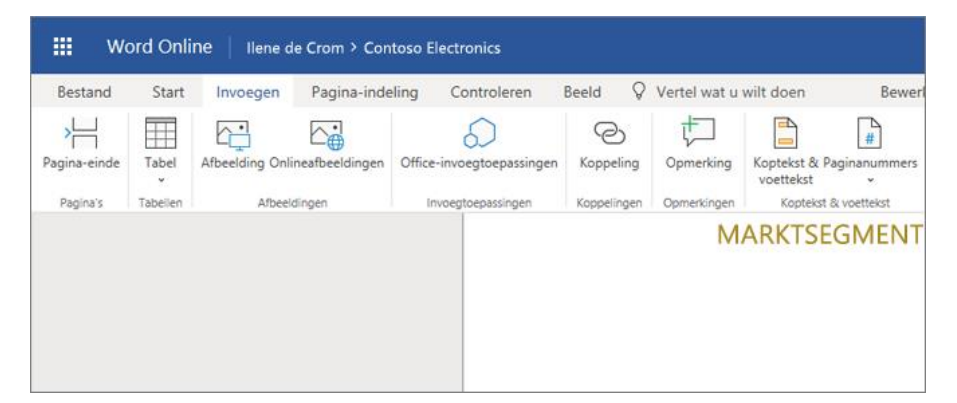

#### Een koppeling toevoegen

- 1 Selecteer een stukje tekst.
- 2 Selecteer Invoegen > Koppeling.
- 3 Typ in het vak Weer te geven tekst de tekst die de koppeling moet weergeven.
- 4 Voer de URL in bij Adres.
- 5 Selecteer Invoegen.

|                                                                    | Koppeling X                | C                                        |
|--------------------------------------------------------------------|----------------------------|------------------------------------------|
| ft de v<br>dit jaar<br>ente fi<br>et van 2<br>ndeel [<br>dollar. ( | Tekst weergeven:<br>Adres: | over<br>ancie<br>publ<br>\$ 7,<br>plstro |
| et 38,9<br>alomz                                                   | Invoegen Annuleren         | ging                                     |

# Ontwerpen en bewerken met Word voor het web

De indeling wijzigen

- 1 Selecteer het tabblad Pagina-indeling.
- 2 Selecteer wat u wilt wijzigen:
  - Pagina-instelling marges, afdrukstand, grootte
  - Alinea inspringing, afstand

| ind S     | Start | Invoegen           | Lay | -out |
|-----------|-------|--------------------|-----|------|
| ∕larges ∨ | Ŀ     | Afdrukstand $\sim$ | Ī   | Groo |
|           | ß     | Staand             |     |      |
|           | P     | Liggend            |     |      |
|           |       |                    |     |      |

## Stijlen gebruiken

U kunt **Stijlen** gebruiken om in het hele document consistente lettertypen, tekengrootten, tekstkleuren en afstanden toe te passen.

- 1 Selecteer de woorden, alinea's, lijsten of tabellen waarop u een stijl wilt toepassen.
- 2 Selecteer de gewenste stijl.

|                     | Financie               | el jaarversla   | ag              |                 |   |
|---------------------|------------------------|-----------------|-----------------|-----------------|---|
| rken in Word        |                        |                 |                 |                 |   |
| AaBbCc<br>Standaard | AaBbCc<br>Geen afstand | AaBbCc<br>Kop 1 | AaBbCc<br>Kop 2 | AaBbCc<br>Kop 3 | * |
|                     |                        | Stijlen         |                 |                 | ٦ |

## Spelling controleren

Word Online controleert automatisch de spelling. Verkeerd gespelde woorden krijgen een rode, golvende onderstreping.

- 1 Klik met de rechtermuisknop op het verkeerd gespelde woord.
- 2 Selecteer de juiste spelling of selecteer Alles negeren.

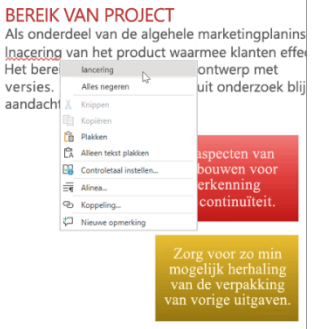

## Delen en samenwerken met Word voor het web

In Word voor het web worden bestanden automatisch opgeslagen in OneDrive, zodat u hetzelfde bestand met anderen kunt delen en er tegelijkertijd samen aan kunt werken.

Delen

Uw document delen

- 1 Selecteer **Delen**.
- 2 Stel te machtigingen in.

De optie **Bewerken toestaan** is automatisch ingeschakeld. Schakel deze optie uit als u alleen een machtiging wilt geven om het bestand te bekijken, niet om het te bewerken. Selecteer **Toepassen**.

- 3 Voer de namen of e-mailadressen in van de personen met wie u wilt delen.
- 4 Voeg een bericht toe (optioneel).
- 5 Selecteer Verzenden.
  Of selecteer Koppeling kopiëren om een koppeling naar het bestand te verkrijgen.

| Delen                                     | × |
|-------------------------------------------|---|
| Koppeling verzenden                       |   |
| ledereen met deze koppeling kan bewerken. | > |
| Voer een naam of e-mailadres in           |   |
| Bericht toevoegen (optioneel)             |   |
| Verzenden                                 |   |
| B                                         |   |
| Koppeling kopiëren                        |   |
|                                           |   |

### Een document samen bewerken

Nadat u uw document hebt gedeeld, kunt u tegelijkertijd met anderen eraan werken.

- Werk samen in Word voor het web om wijzigingen in realtime weer te geven.
- Naast **Delen** kunt u zien wie het bestand ook aan het bewerken is.
- Gekleurde vlaggen geven precies aan waar iedereen in het document werkt.

| <b></b> |
|---------|
|         |
|         |
|         |
|         |

#### Een opmerking toevoegen

- Selecteer Controleren > Nieuwe opmerking. U kunt ook met de rechtermuisknop in het document klikken en Nieuwe opmerking selecteren. Overal waar zich in het document een notitie bevindt, wordt een opmerkingenballon veergegeven.
- Typ een opmerking en selecteer **Posten**.

| Opmerkingen                 | $\times$ |
|-----------------------------|----------|
| Megan Bowen                 | ×        |
| Controleer dit alsjeblieft. |          |

| na-indeling           | Verwijz     | ingen    | Cont          | roleren             | Beeld     |
|-----------------------|-------------|----------|---------------|---------------------|-----------|
| t                     | X           |          | $\rightarrow$ | $\overline{}$       |           |
| Nieuwe V<br>opmerking | /erwijderen | Vorige   | Volgende      | Opmerkin<br>weergev | gen<br>en |
|                       | Op          | omerking | en            |                     |           |

Een opmerking beantwoorden of verwijderen

- Selecteer Beantwoorden ➢
- Selecteer Controleren > Opmerking verwijderen.

Opmerkingen bekijken

- Selecteer **Opmerkingen weergeven** als u alle opmerkingen in een document wilt weergeven.
- Selecteer Vorige of Volgende om tussen opmerkingen te schakelen.

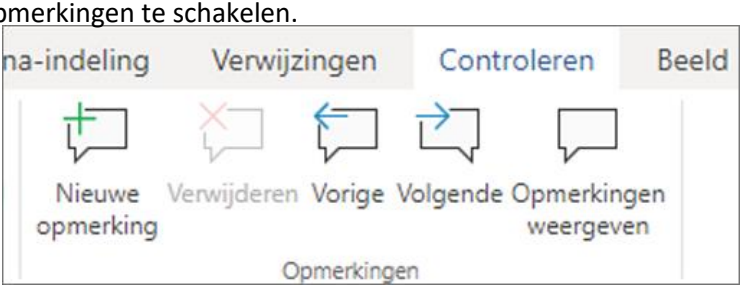

@Elize, kun jij de cijfers van K1 aan deze

 $\times$ 

 $\times$ 

#### Chatten in een document

Als iemand anders het bestand op hetzelfde moment bewerkt, kunt u chatten met deze persoon.

- 1 Selecteer Chatten.
- 2 Typ een bericht en druk op Enter.

Het gesprek wordt niet opgeslagen wanneer u het bestand sluit. Gebruik Microsoft Teams om uw chatgesprekken bij te houden.

| Hallo Christie, wil je dit reviseren? |   |
|---------------------------------------|---|
| Christie Cline                        |   |
| geen probleem, ik doe het meteen      |   |
|                                       |   |
|                                       |   |
|                                       |   |
|                                       | ٢ |
|                                       |   |

Christie Cline reviseert ook 🕤 🖓 Chatten

Opmerkingen

Beantwoorden...

MB

llene de Crom

sectie toevoegen?

22 augustus 2018, 14:27 uur